## Al on STM32 Hands-on seminar Gesture recognition

Matteo Maravita

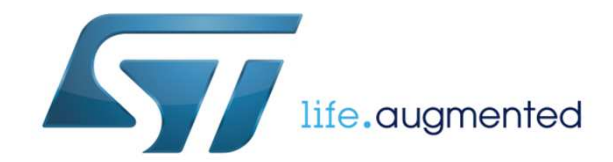

Updated: 09/09/19

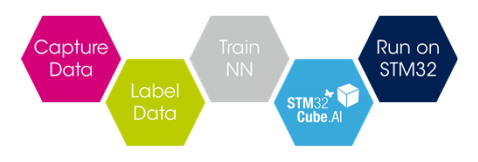

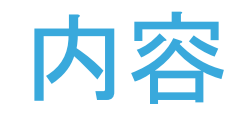

- Session 1: HW and PC SW setup
- Session 2: Dataset preprocessing and NN training
  - Data collection on Sensortile board
  - Data formatting for NN input (Python script)
  - NN training (Keras model)
- NN model porting and integration in STM32 FW project
  - STM32Cube.AI: NN model porting
  - STM32Cube.IDE: integration in the FW project
  - Details of FW project relative to NN inference
- Demo verification

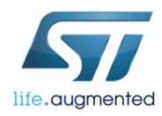

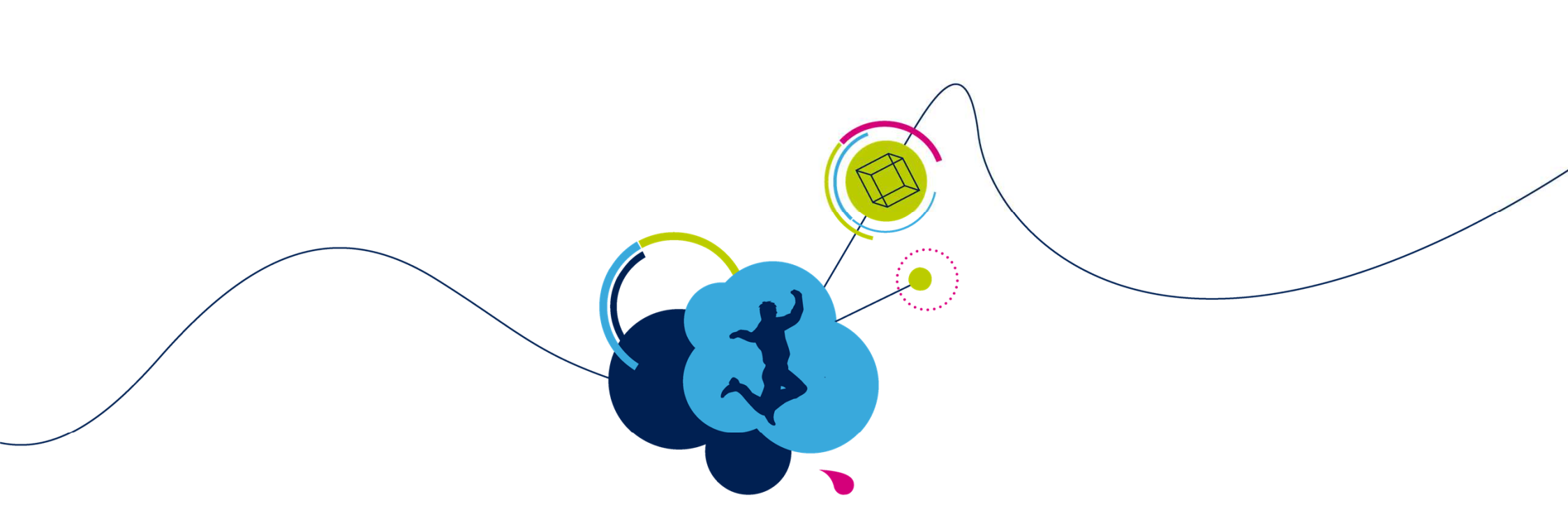

## Session 1: HW and PC SW setup

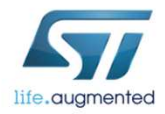

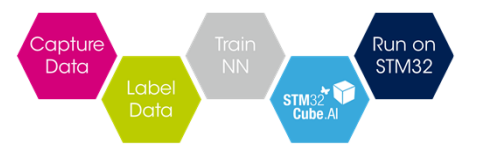

## HW and SW setup checklist

#### HW

SensorTile kit

Nucleo-64 board (any PN ok)

Micro SD card (few KB needed)

Wrist Strap band

Mini USB cable

Micro USB cable

#### SW

STM32CubeIDE 1.0.1 or later

(STM32CubeMX 5.0.1 or later included in STM32CubeIDE installation)

X-CUBE-AI 4.0.0 or later

STM32CubeL4 (STM32L4 latest libraries)

Python 3.6 and specific libraries (including Tensorflow 1.5 and Keras 2.2.2)

Github Demo project (Python + STM32 FW)

ST BLE Sensor app on mobiphone/tablet

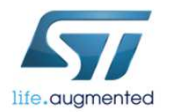

Gesture recognition project available at Github repository: https://github.com/teomaras76/AI\_on\_STM32\_Gesture\_recognition

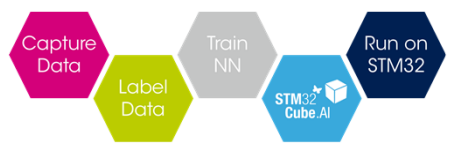

## HW setup (1/3) 5

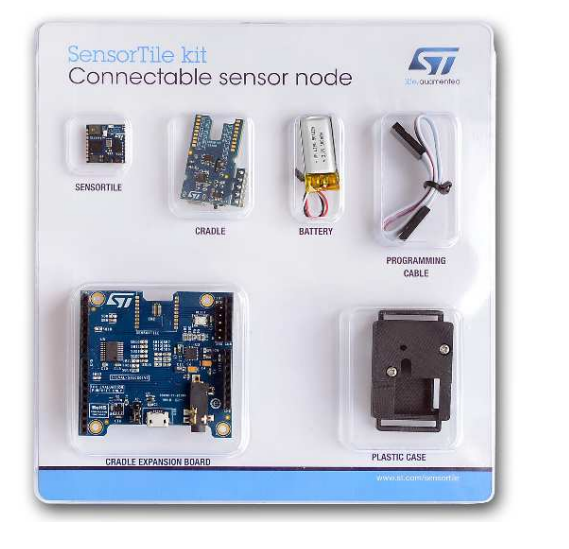

SensorTile kit: https://www.st.com/content/st com/en/products/ evaluation-tools/solution-evaluationtools/sensor-solution-eval-boards/stevalstlkt01v1.html

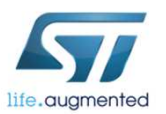

Sensortile board must be soldered on the cradle board, connected to the battery and inserted in the plastic case (for details please refer to UM2101

https://www.st.com/content/ccc/resource/technical/document/user manual/group0/bc /b1/ad/c8/36/de/40/92/DM00320099/files/DM00320099.pdf/jcr:content/translations/e n.DM00320099.pdf)

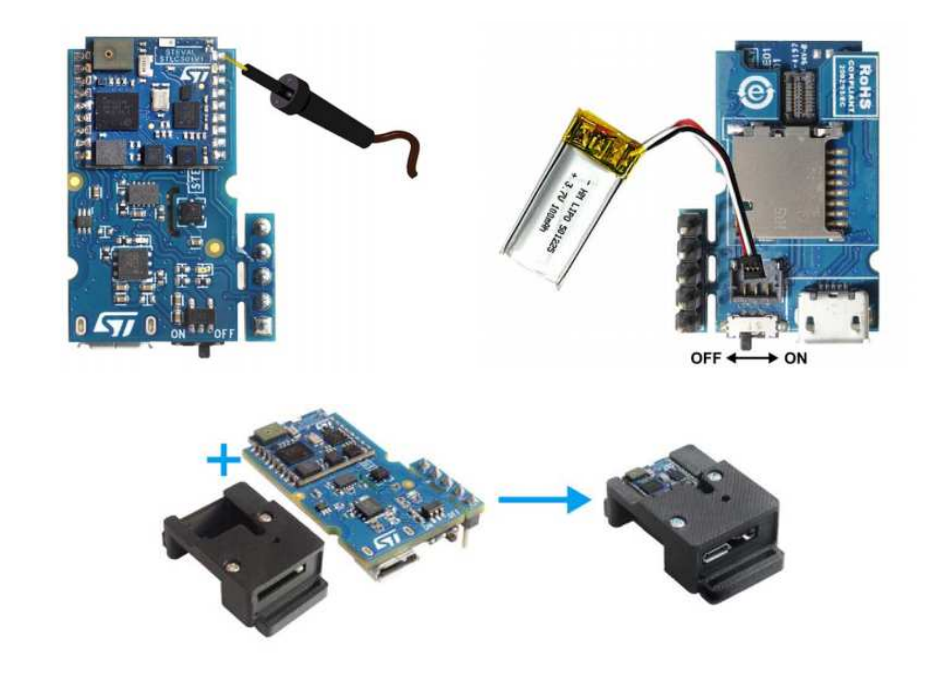

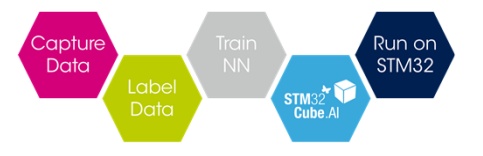

### HW setup (2/3) 6

A micro-SD card (only few KB will be used for the demo) must be inserted in the Sensortile. It will be used to log the RAW data of the sensors used as input of the NN. You will need also a micro-SD card reader adapter for your PC.

A strap band will be used to fix the sensortile to the wrist for demo purpose. It will be useful to use also a sticker to mark the direction of the Sensortile.

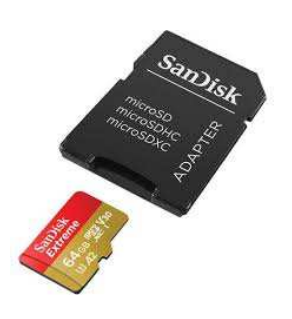

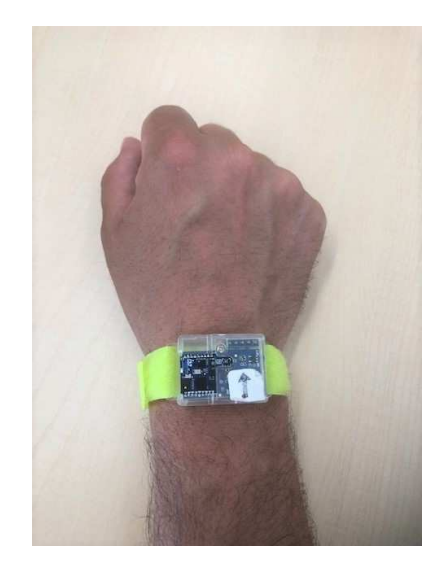

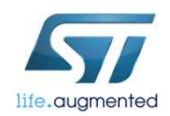

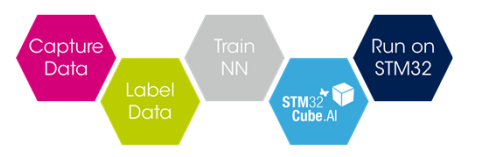

## HW setup (3/3)

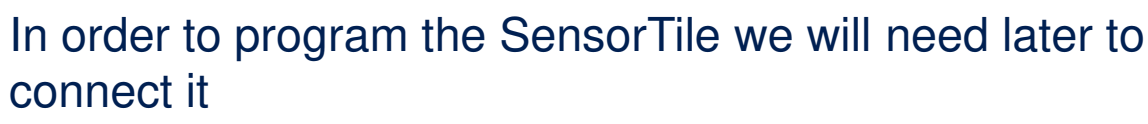

to the SWD connector of an STLink . For this purpose we can use the STLink present in a Nucleo board and follow the instructions in the UM2101.

The cable to connect the SensorTile to the X-Nucleo board is already present in the SensorTile kit.

A mini-USB cable would be needed to connect the Nucleo board to the PC, and a micro-USB cable to connect the SensorTile (to charge the battery).

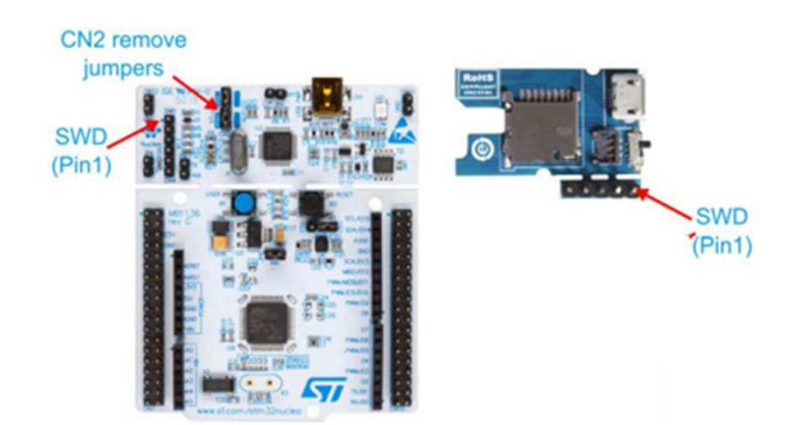

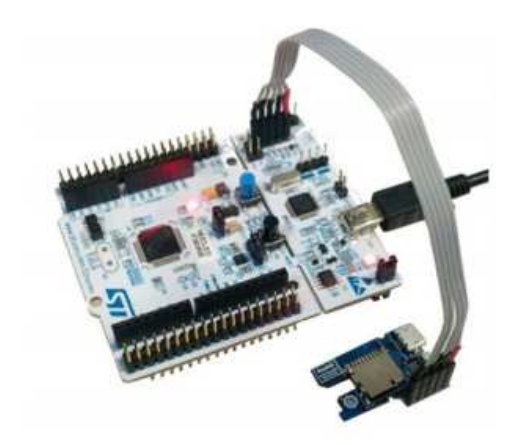

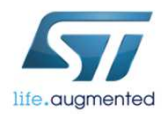

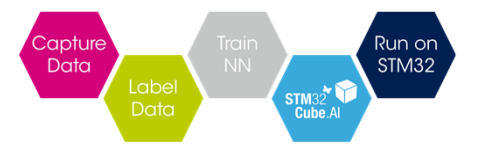

## STM32CubeIDE download

- Download the latest version of STM32CubeIDEOv1.x.x from below URL:
  - https://www.st.com/content/st\_com/en/products/development-tools/software-development-• tools/stm32-software-development-tools/stm32-ides/stm32cubeide.html

|   | Part Number      | General Description                  | Software Version | Download 🍦   | Previous versions               |
|---|------------------|--------------------------------------|------------------|--------------|---------------------------------|
| + | STM32CubeIDE-DEB | STM32CubeIDE Debian Linux Installer  | 1.0.2            | Get Software | Select version $$               |
| + | STM32CubeIDE-Lnx | STM32CubeIDE Generic Linux Installer | 1.0.2            | Get Software | Select version $$               |
| + | STM32CubeIDE-Mac | STM32CubeIDE macOS Installer         | 1.0.2            | Get Software | Select version $\lor$           |
| + | STM32CubeIDE-RPM | STM32CubeIDE RPM Linux Installer     | 1.0.2            | Get Software | Select version $\lor$           |
| + | STM32CubeIDE-Win | STM32CubeIDE Windows Installer       | 1.0.2            | Get Software | Select version $\smallsetminus$ |
|   |                  |                                      |                  |              |                                 |

#### Get Software

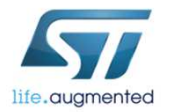

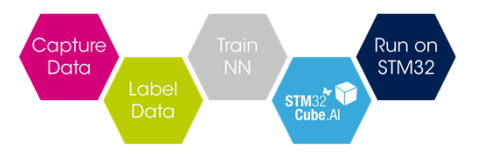

## STM32CubeIDE installation

- Uncompress the .zip file downloaded and launch the installation .exe file
- During the installation process take care of installing also the debugger driver

| STMicroelectronics STM32C                                             |                                                                                                  |                                                                                   | ×          |     |
|-----------------------------------------------------------------------|--------------------------------------------------------------------------------------------------|-----------------------------------------------------------------------------------|------------|-----|
| Choose Components<br>Choose which features of STM<br>want to install. | licroelectronics STM32CubeIDE you                                                                |                                                                                   |            | IDE |
| Check the components you wa<br>install. Click Install to start the    | ant to install and uncheck the compo<br>installation.                                            | onents you don                                                                    | 't want to | 0   |
| Select components to install:                                         | <ul> <li>✓ SEGGER J-Link drivers</li> <li>✓ ST-LINK drivers</li> <li>✓ ST-LINK server</li> </ul> | Description<br>Position your mouse<br>over a component to<br>see its description, |            |     |
| Space required: 1.9 GB                                                |                                                                                                  |                                                                                   |            |     |
|                                                                       | < Back                                                                                           | Install                                                                           | Can        | cel |

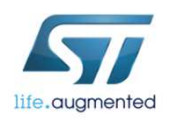

# STM32CubeL4 and X-CUBE-AI installation from STM32CubeIDE

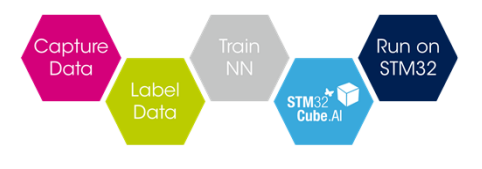

life.auamented

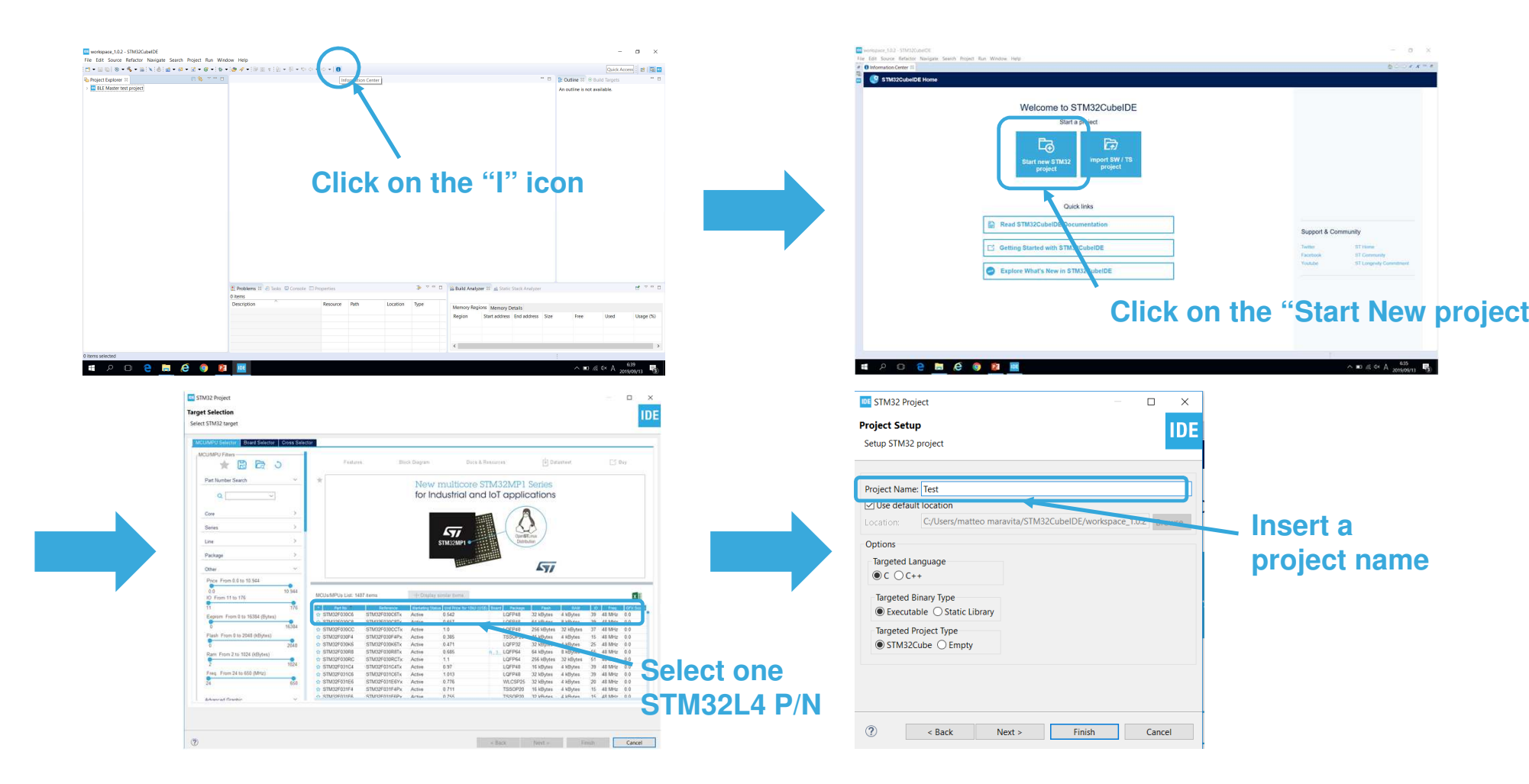

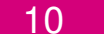

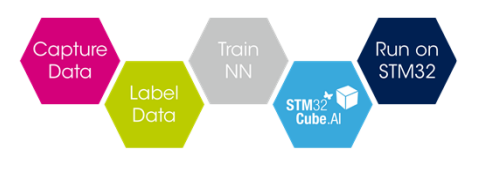

# STM32CubeL4 and X-CUBE-AI installation from STM32CubeIDE

With the previous steps we opened STM32 CubeMX tools inside STM32CubeIDE. Now we can download and update the needed libraries from STM32CubeMX.

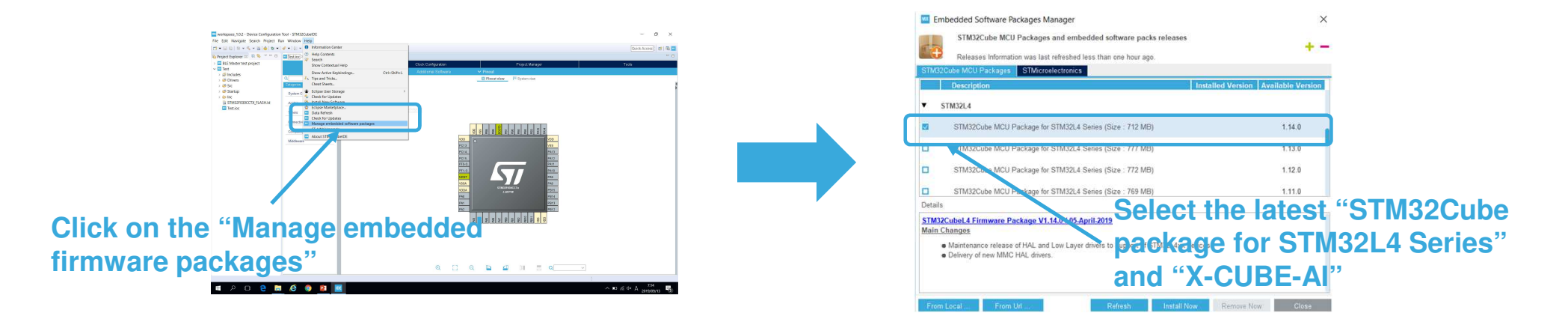

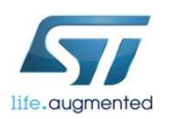

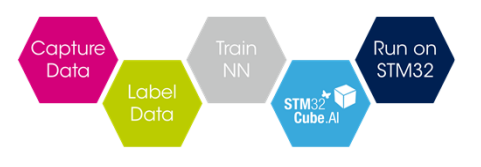

# STM32CubeL4 and X-CUBE-AI installation from packages

- Download STM32CubeL4 library package from:
  - <u>https://www.stmcu.jp/design/sw\_dev/firmware/52726/</u>
- Download X-CUBE-AI library package from:
  - https://www.stmcu.jp/design/sw\_dev/firmware/64058/

## To add instruction how to install the downloaded package

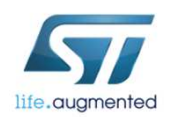

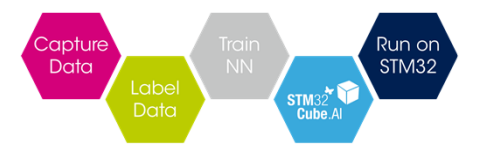

## SW setup – Python 3.6.x

At first Python must be installed on the PC (<u>https://www.python.org/downloads/</u>), Python 3.6.x is recommended.

Tensorflow and Keras are only supported in a x86-64 bit desktops/laptops, so you must choose the python version 64 bit.

| Version                             | Operating System | Description                 | MD5 Sum                          | File Size | GPG |
|-------------------------------------|------------------|-----------------------------|----------------------------------|-----------|-----|
| Gzipped source tarball              | Source release   |                             | 9a080a86e1a8d85e45eee4b1cd0a18a2 | 22930752  | SIG |
| XZ compressed source tarball        | Source release   |                             | c3f30a0aff425dda77d19e02f420d6ba | 17156744  | SIG |
| macOS 64-bit/32-bit installer       | Mac OS X         | for Mac OS X 10.6 and later | c58267cab96f6d291d332a2b163edd33 | 28060853  | SIG |
| macOS 64-bit installer              | Mac OS X         | for OS X 10.9 and later     | 3ad13cc51c488182ed21a50050a38ba7 | 26954940  | SIG |
| Windows help file                   | Windows          |                             | e01b52e24494611121b4a866932b4123 | 8139973   | SIG |
| Windows x86-64 embeddable zip file  | Windows          | for AMD64/EM64T/x64         | 7148ec14edfdc13f42e06a14d617c921 | 7186734   | SIG |
| Windows x86-64 executable installer | Windows          | for AMD64/EM64T/x64         | 767db14ed07b245e24e10785f9d28e29 | 31930528  | SIG |
| Windows x86-64 web-based installer  | Windows          | for AMD64/EM64T/x64         | f30be4659721a0ef68e29cae099fed6f | 1319992   | SIG |
| Windows x86 embeddable zip file     | Windows          |                             | b4c424de065bad238c71359f3cd71ef2 | 6401894   | SIG |
| Windows x86 executable installer    | Windows          |                             | 467161f1e894254096f9a69e2db3302c | 30878752  | SIG |
| Windows x86 web-based installer     | Windows          |                             | a940f770b4bc617ab4a308ff1e27abd6 | 1293456   | SIG |

Please make sure to select the option "Add Python 3.X to PATH" before launching the installation.

Once the installation is finished, open a "Command Prompt" and check your installation using the command "python3 --version".

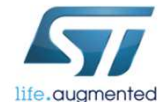

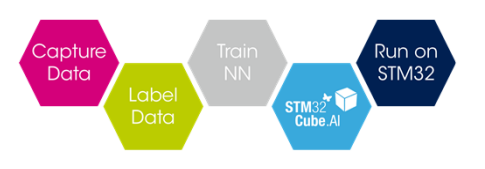

# SW setup – Python packages installation

To install a package in python, you must use the "pip" package which is installed by default by python. The "pip" is a tool which manage the packages installations. Most python packages depend on other package and "pip" can manage with these dependencies. It installs automatically all the dependencies required for a package. ( for more details on pip  $\rightarrow$  <u>https://pip.pypa.io/en/stable/reference/pip\_install/</u>). Using pip tool, you must specify and set the proxy connection.

Once the installation is finished, open a "Command Prompt" and check your installation using the command "*pip3 --version*". After verified it you can now install the needed packages by launching the commands:

- pip3 install tensorflow>=1.5
- *pip3 install h5py>=2.7.0*
- pip3 install Keras>=2.1.6
- pip3 install matplotlib>=2.0
- pip3 install scikit-learn>=0.17
- pip3 install scikit-image>=0.10